# [2023 국민신청 방사능 검사 신청 방법]

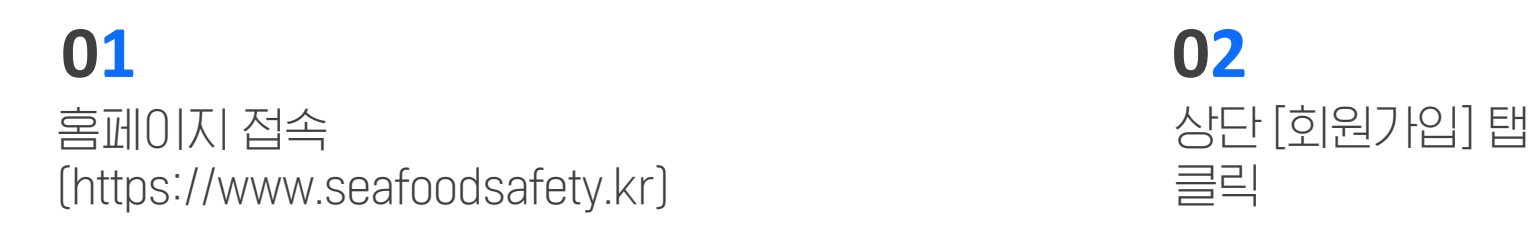

|   | 하양수산부     |           | 국민신청        | 방사능 분석 사업   | 이란? 검사신청 검사결과 공기       | ㅐ FAQ 메일링신청 회원기                | ⊦입 로그인 |
|---|-----------|-----------|-------------|-------------|------------------------|--------------------------------|--------|
|   |           | 철저하       | <b>정확·신</b> |             | <b>명</b><br>밖을 만들겠습니다. |                                |        |
|   | 2023년도 생산 | 단계 수산물 방서 | 나는 검사 현황    |             | 주간 검사 신                | 신청 현황                          | -1     |
| 1 |           |           |             | 1           | 부산광역시                  | 고등어                            | 1      |
|   |           |           |             | 2           | 대전광역시                  | 고등어                            | 1      |
|   | 전체검사      | 적합        | 부적합         | 3           | 강원도                    | 가리비                            | 1      |
|   | 2,592건    | 2,592건    | 0건          | 4           | 전라남도                   | 넙치                             | 1      |
|   |           |           |             | 5           | 서울특별시                  | 갑오징어                           | 1      |
|   | 검사 신청     | 바로가기      | 검사결고        | 바 바로가기<br>→ | [7                     | 홍보자료 소개<br>날드뉴스/포스터/리플릿]<br>〇〇 |        |

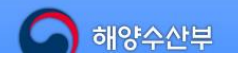

[30110] 세종특별자치시 다솜2로 94(어진동) 정부 세종청사 5동 Copyright Ministry of Oceans and Fisheries. All rights reserved.

# [2023 국민신청 방사능 검사 신청 방법]

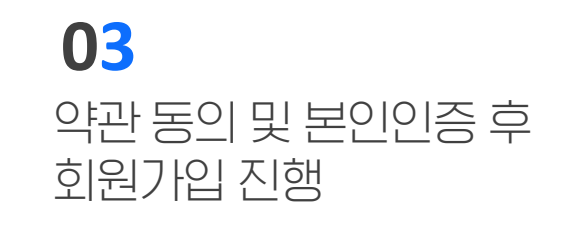

#### 약관 및 개인정보수집동의 실명 회원으로만 가입이 가능합니다 **읏+** 회원가입 약관동의 제1조 총직 제 1 조 (목적) 본 약관은 <mark>국민신정 방사능 분석 사이트</mark> (이하 "당 사이트")가 제공하는 모든 서비스(이하 "서비스")의 이용조 건 및 절차, 이용자와 당 사이트의 권리, 의무, 책임사항과 기타 필요한 사항을 규정함을 목적으로 합니다. 중복체크 아이디 제 2 조 (약관의 명시와 개정) 1. 당 사이트는 이 약관의 내용과 주소지, 관리자의 성명, 개인정보보호 담당자의 성명, 연락처(전화, 전자우편등) 등 을 이용자가 알 수 있도록 당 사이트의 초기 서비스화면(전면)에 게시합니다. 2 당 사이트는 약관의규제에관한법률, 전자거래기본법, 전자서명법, 정보통신망이용측진및정보보호이용등에관한법 이름 률, 방문판매등에관한법률, 소비자보호법 등 관련법을 위배하지 않는 범위에서 이 약관을 개정할 수 있습니다. 3. 당 사이트가 약과을 개정할 경우에는 적용일자 및 개정사유를 명시하여 혀햇약과과 함께 당 사이트의 초기화면 개인 정보 수집 및 이용동의(필수) 패스워드 1. 개인정보의 수집·이용 목적- 회원제 서비스이용에 따른 본인확인, 불량회원의 부정이용 및 비인가사용방지, 불만 🔺 처리 등 민원처리, 고지사항전달- 수산물 방사능 검사 신청 및 조회서비스 제공, 게시판 글쓰기 및 조회 2. 수집하려는 개인정보의 항목(필수)이름, 아이디, 비밀번호- 인터넷 서비스 이용과정에서 아래 개인정보 항목이 자 동으로 생성되어 수집될 수 있습니다. 서비스 이용기록, 방문기록, 불량 이용기록 등-(선택)이메일, 주소, 전화번 효- 검사 진행 결과 통보를 받으시려면 휴대 전화변효를 입력하셔야 합니다. 3. 개인정보의 보유 및 이용 기간회원님의 검사 신청, 접수이력보존을 위해 회원가입날로부터 회원탈퇴 시까지 보유 패스워드확인 하며 탈퇴한 회원정보는 즉시 파기합니다. 4. 동의거부권 및 동의 거부에 따른 불이익 가입자는 개인정보 수집이용에 대하여 거부할 수 있는 권리가 있습니 다. 단, 이에 대한 동의를 거부할 경우에는 회원가입이 불가능합니다. 위 개인정보보호를 위한 이용자 동의사항에 동 의하시면 '동의'를 선택하여 주십시오. 이메일 \_\_\_\_\_\_ 개인정보 제3자 제공 등의(필수) 1. 제공받는자 : 해양수산부 및 해양수산부가 지정한 홈페이지 관리업체(주식회사 그린프로그커뮤니케이션즈) 휴대폰 인증요청 2. 제공항목 : <mark>이름, 핸드폰번호</mark> 3. 제공목적 : <mark>수산물 방사능 검사 신청 및 결과 안내</mark> 4. 보유기간 : 1년 보관 후 삭제 ) 위 사항에 대하여 동의를 거부할 권리가 있으며 동의 거부 시에는 검사결과 수신 서비스 이용이 불가능합니다. 인증번호입력 위 개인정보보효를 위한 이용자 동의사항에 동의하시면 '동의'를 선택하여 주십시오. 가입하기 모두 동의합니다

#### 04

가입정보로 로그인 후 상단의 [검사신청] 탭 또는 하단의 [검사 신청 바로가기] 클릭

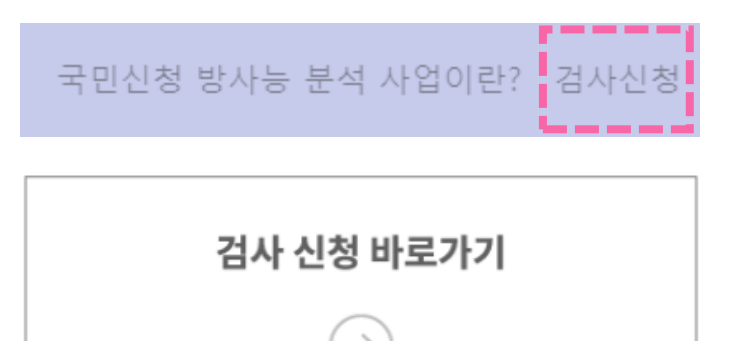

# [2023 국민신청 방사능 검사 신청 방법]

## 05

박스 체크 후 검사 신청 품목 및 지역 선택 →[신청하기] 클릭

#### 방사능 검사 신청

본인은 [국민신청 방사능 검사]서비스 신청을 위하여 개인정보(성명, 연락 처)가 수집되는 것을 동의합니다. 수집된 개인정보는 해당업무의 처리 및 서비스 제공을 위한 목적으로 사용되며 다른 용도로는 이용되지 않으며 목적 달성 시점까지 보유한 뒤 파기됩니다. 동의하지 않을 경우 신청이 제

한될 수 있습니다. 본인은 금어기 등의 사유로 시료 확보가 어려울 경우, 검사 신청 품종이 인근 지역 동일 품종 또는 냉동 개체로 대체되어 방사능 검사가 진행될 수 있음을 이해하였습니다 \_\_\_\_\_\_

□ 위 내용을 이해하였습니다

| 분석 대상 |                  | ~ |
|-------|------------------|---|
| 시도    |                  | ~ |
|       | 위와 같이 민원을 신청합니다. |   |
|       |                  | ' |

#### 06 '신청을 완료했습니다' 팝업 메시지 뜨면 신청 완료

seafoodsafety.kr 내용:

신청을 완료했습니다.

확인

## [2023 국민신청 방사능 검사 회원정보 수정]

### **01**

<u>https://seafoodsafety.kr/usermodify</u> 회원정보 수정 전용 링크 접속

| 등록정보 변 | 경    |
|--------|------|
| 아이디    |      |
| 이름     |      |
| 휴대폰    | 인증하기 |
|        |      |

### 02

정보 입력 후 본인인증 → 변경 패스워드 입력 후 [변경하기] 클릭

| 등록정보 변경                                       |
|-----------------------------------------------|
| OHOIEI                                        |
| 이름                                            |
| · 핸드폰번호 · · · · · · · · · · · · · · · · · · · |
| 인증번호입력                                        |
| 패스워드                                          |
| 패스워드확인                                        |
| 이메일                                           |
| 변경 하기                                         |

# [2023 방사능 검사 메일링 서비스 신청 방법]

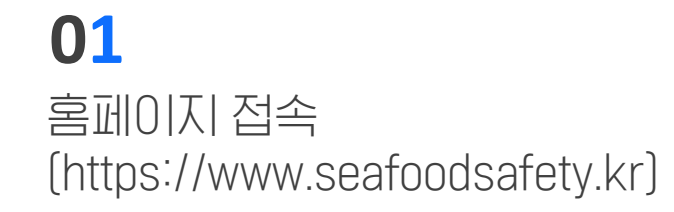

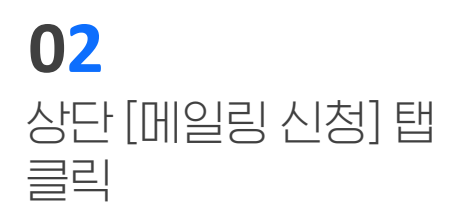

| A. | 해양수산부     |           | 국민신청                         | ! 방사능 분석 사업                           | 이란? 검사신청 검사결과 공기       | # FAQ 메일링신청 회원기              | 가입 로그인 |
|----|-----------|-----------|------------------------------|---------------------------------------|------------------------|------------------------------|--------|
|    |           | 철저하       | <b>정확·선</b><br>제 관리해 안심할 수 있 | ـــــــــــــــــــــــــــــــــــــ | <b>명</b><br>확을 만들겠습니다. |                              |        |
|    | 2023년도 생산 | 단계 수산물 방/ | 나능 검사 현황                     |                                       | 주간 검사 신                | 신청 현황                        |        |
| 1  |           |           |                              | 1                                     | 부산광역시                  | 고등어                          | 1      |
|    |           |           |                              | 2                                     | 대전광역시                  | 고등어                          | 1      |
|    | 전체검사      | 적합        | 부적합                          | 3                                     | 강원도                    | 가리비                          | 1      |
|    | 2,592건    | 2,592건    | 0건                           | 4                                     | 전라남도                   | 넙치                           | 1      |
|    |           |           |                              | 5                                     | 서울특별시                  | 갑오징어                         | 1      |
|    | 검사 신청     | 바로가기      | 검사결:                         | 와 바로가기<br>→                           | [7                     | 홍보자료 소개<br>ト드뉴스/포스터/리플릿]<br> |        |

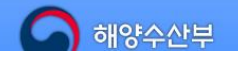

[30110] 세종특별자치시 다솜2로 94(어진동) 정부 세종청사 5동 Copyright Ministry of Oceans and Fisheries. All rights reserved.

# [2023 방사능 검사 메일링 서비스 신청 방법]

### 03

#### 개인정보 기입 후 [신청하기] 클릭

| 이름<br>핸드폰 번호  |   |
|---------------|---|
| 핸드폰 번호        |   |
|               |   |
| 소속 또는 상호명     |   |
| 수산여가관련 서비스업 🗸 | · |
| 이메일           |   |
| 신청하기          |   |

#### 04 신청 완료 메시지 뜨면 메일링 신청 완료

#### seafoodsafety.kr 내용: 메일링 리스트 신청이 완료되었습니다.

\*메일예시화면

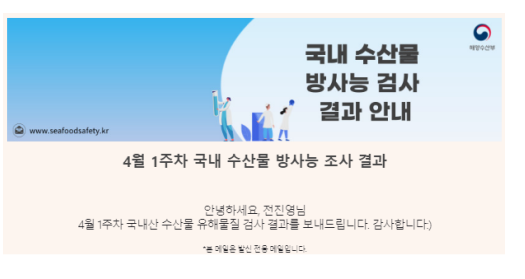

#### 4월 1주차 국내 수산물 방사능 조사 결과

#### 🗆 개요

- 기간(검사 종료일 기준): '23. 3. 22.~ 3. 24.
- 검사항목: 방사성 세슘(<sup>134</sup>Cs+<sup>137</sup>Cs) 및 요오드(<sup>131</sup>I)
- \* 판정기준(Bq/kg): 세슘 100 이하, 요오드 100 이하
- □ 검사결과: 73건 검사(적합 73건, 부적합 0건)